Subsecretaría de Proyectos y Sistemas Secretaría General de la Gobernación

# Instructivo Cartas Médicas SIGMA

Rol de Usuarios "Recepcionista EPS", "Médico EPS", "Usuario EPS"

Programa Proyectos e Implementación

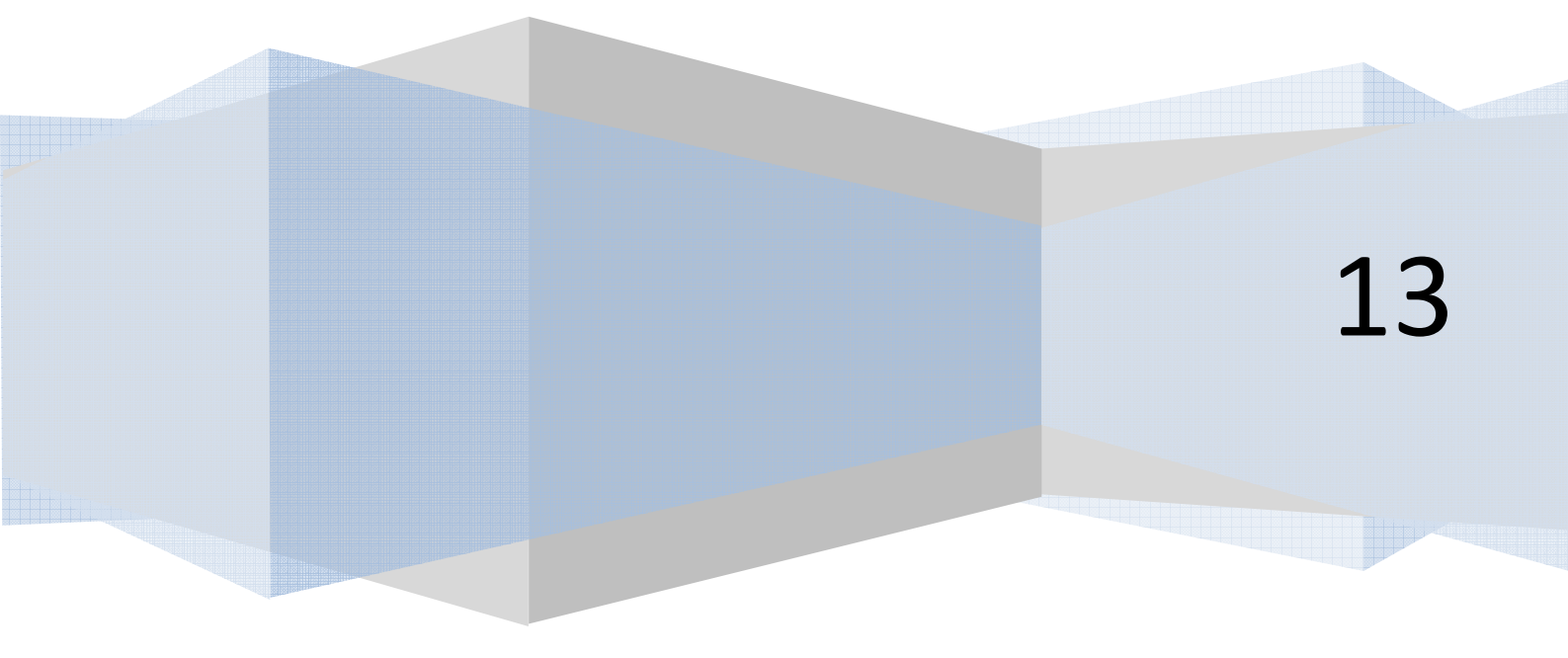

### 1. Introducción

El Sistema de Cartas Médicas es un sistema web, para acceder al mismo deberá ingresar la dirección http://cm.salta.gov.ar en Internet Explorer, versión 9 o superior, Mozilla Firefox, versión 7x o superior, Opera versión 11 o superior o bien en Google Chrome versión 14 y luego identificarse en la pantalla de Identificación de Usuarios. Para ello ingrese su número de documento de identidad en el campo Nro. De Documento y la contraseña que le fue proporcionada, luego presione el botón Ingresar. Si la identificación del Usuario es exitosa, el sistema lo re-direccionará automáticamente a la pantalla de Inicio. En caso de colocar incorrectamente más de cinco (5) veces la contraseña, el sistema automáticamente bloqueará la cuenta por error de clave. Si esto ocurre haga click en el enlace "¿Olvidaste tu contraseña?", ubicado en la parte media de la pantalla, y el sistema le asignara una nueva contraseña.

### 2. Roles de Usuarios

Dentro del sistema Cartas Médicas están previstos tres Roles de Usuarios para la empresa SIGMA de acuerdo a las funciones que cumplen:

- Rol de Usuario "Recepcionista EPS"
- Rol de Usuario "Médico EPS"
- Rol de Usuario "Usuario EPS"

El Rol de Usuario "Recepcionista EPS" permite registrar en el sistema la llegada del agente en la Oficina de SIGMA y ponerlo en la cola para su posterior atención; como también imprimir la carta médica con los datos de la Solicitud que luego será llenada por el médico auditor y cargada con posterioridad en el sistema por el Rol de Usuario "Usuario EPS".

El Rol de Usuario Médico EPS permite seleccionar al Agente de la cola de espera para darle atención de acuerdo al orden de llegada y cargar el diagnóstico de la Carta Médica especificando artículo/s otorgado/s, días justificados y diagnóstico codificado bajo la *Clasificación internacional de enfermedades, décima versión - CIE 10.* 

### 3. Operaciones para el Rol de Usuario Recepcionista EPS

### 3.1. Registrar ingreso de agente para atención en consultorio.

Es tarea del Rol de Usuario "Recepcionista EPS" registrar el ingreso del Agente en la Oficina de Sigma verificando la existencia de una solicitud de Carta Médica para el agente generada en tiempo y forma por el departamento personal del mismo. La hora de la solicitud de la Carta Médica debe estar dentro de los márgenes de la primera hora de la jornada laboral del agente especificada en la solicitud.

Pasos para registrar el Ingreso del Agente para su posterior atención en consultorio con auditoría on-line:

1. Ingrese al sistema a través de la dirección <u>http://cm.salta.gov.ar</u> especificando su DNI sin puntos y su contraseña.

2. En la Página de Inicio Seleccione del Menú "Cartas Médicas EPS" la opción "Recepción EPS" y el sistema le lista la Bandeja "Solicitudes a consultorio" con todas las solicitudes de Cartas Médicas generadas dentro de las 72 hs.

|          | <ul> <li>Recepcie</li> </ul> | on EPS   |            |                              |                    |                 |                                 |                                                                                                    |          |          |
|----------|------------------------------|----------|------------|------------------------------|--------------------|-----------------|---------------------------------|----------------------------------------------------------------------------------------------------|----------|----------|
|          |                              | ión nodr | administr  | ar las solicitudos           | Cartas Medicas     | as Sigma        |                                 |                                                                                                    |          |          |
| LI       | resta secc                   | ion pour | administre | ar las solicitude:           | s de canas medicas | ue los agenies. |                                 |                                                                                                    |          |          |
|          | A. CENT                      |          |            |                              |                    |                 |                                 |                                                                                                    |          |          |
| licitude | s a consu                    | Itorio   | Solicitude | es a domicilio               | Solicitudes Zona   | a inhóspita     | Cola de Espera                  |                                                                                                    |          |          |
| 1        |                              |          |            |                              |                    |                 |                                 | Buscar por texto »                                                                                              |          |          |
| S        | e muesti                     | an las   | solicitud  | consultorio<br>les de las ul | ltimas: 72 horas   |                 |                                 | Vngrese un Criterio de                                                                                          | Búsqueda | buscar   |
|          | _                            | _        | _          | _                            |                    | _               |                                 | _                                                                                                    |          |          |
|          |                              | # C      | NI         | Nomb                         | re y Apellido      | A Familia       | r Jurisdiccion                  | Solicitud                                                                                                    | Тіро     | Estado   |
|          |                              |          |            |                              | S MARIA MERCEDES   | NO              | Ministerio de Cultura y Turismo | 25/07/2013 11:02:40                                                                                             | lormal   | Generada |
| #        |                              | 17 3133  | 1953 ROD   | RIGUEZ LAUANDU               |                    |                 |                                 | Contraction of the second second second second second second second second second second second second second s |          |          |

3. En el Campo Buscar por Texto ingrese el DNI del Agente ó su apellido. Si existe una solicitud de Carta Médica para el agente generada dentro de las 72 hs el sistema se la mostrará.

4. Corrobore la validez de la Solicitud de la Carta Médica verificando la fecha y hora de la

solicitud. El botón permite ver en detalle los datos de la solicitud.

5. Haga click en el botón interna para poner al Agente en cola de espera para atención. El sistema administra la cola de espera de acuerdo a la hora de ingreso del agente. Si el Agente

requiere atención con prioridad haga click sobre el botón Zy esto hace que el sistema coloque al agente primero en la cola.

| olicitudes a consultorio            | Solicitudes a domicilio                        | Solicitudes Zona inhós            | oita Cola de Espera             |                     |                       |           |        |
|-------------------------------------|------------------------------------------------|-----------------------------------|---------------------------------|---------------------|-----------------------|-----------|--------|
| Listado de carta<br>Se muestran las | as medicas enviadas<br>s solicitudes de las ul | a diagnostico<br>timas: 72 horas. |                                 | Buscar por texto    | »<br>interio de Búsqu | veda      | buscar |
| # DNI                               | Nombre y Aj                                    | oellido A Famili                  | ar Jurisdiccion                 | Solicitud           | Tipo                  | Estado    | Orde   |
| < 😽 ≽ 17 31338953                   | RODRIGUEZ LAUANDOS MARI                        | A MERCEDES NO                     | Ministerio de Cultura y Turismo | 25/07/2013 11:02:40 | Normal                | En espera |        |
| 1 Regs. Påg 1 de 1                  |                                                |                                   |                                 |                     |                       |           |        |
|                                     |                                                |                                   |                                 |                     |                       |           |        |
| Solicitudes Pausada                 | s                                              |                                   |                                 |                     |                       |           |        |

Consultorio, el botón pone al agente en Solicitudes pausadas. **Fin del proceso.** 

Pasos para registrar el Ingreso del Agente para su posterior atención en consultorio con carga de auditoría médica diferida.

1. Ingrese al sistema a través de la dirección <u>http://cm.salta.gov.ar</u> especificando su DNI sin puntos y su contraseña.

2. En la Página de Inicio Seleccione del Menú "Cartas Médicas EPS" la opción "Cartas Médicas Sigma" y el sistema le lista todas las solicitudes de Cartas Médicas generadas dentro de las 72 hs.

| En esta sección p            | odrá admini                       | traces de Cartas Médica<br>strar el ingreso de solicitudes de ca<br>udes a domicilio Solicitudes Z | S<br>rtas médicas.<br>ona inhóspita | Cola de Espera | Pendientes | de Diagnostico                   | Cartas Me           | dicas       |
|------------------------------|-----------------------------------|----------------------------------------------------------------------------------------------------|-------------------------------------|----------------|------------|----------------------------------|---------------------|-------------|
| 10                           |                                   |                                                                                                    |                                     |                | (          | Buscar por texto »               |                     |             |
| Listado de so<br>Se muestran | licitudes<br>las solicit          | a consultorio<br>udes de las ultimas: 72 hora                                                      | IS.                                 |                |            | Ingrese un Criterio              | de Búsqueda         | bus         |
| Listado de so<br>Se muestran | licitudes<br>las solicit<br># DNI | a consultorio<br>udes de las ultimas: 72 hora<br>Nombre y Apellido                                 | 1 <b>S.</b><br>A Famili             | iar Juris      | diccion    | Ingrese un Criterio<br>Solicitud | de Búsqueda<br>Tipo | bus<br>Esta |

4

3. En el Campo Buscar por Texto ingrese el DNI del Agente ó su apellido. Si existe una solicitud de Carta Médica para el agente generada dentro de las 72 hs el sistema se la mostrará.

4. Corrobore la validez de la Solicitud de la Carta Médica verificando la fecha y hora de la

solicitud. El botón permite ver en detalle los datos de la solicitud.

5. Imprima el formulario de Carta Médica y el sistema le emite las 4 Cartas Médicas requeridas.

6. Haga click en el botón ran para poner al Agente en cola de espera para atención. El sistema administra la cola de espera de acuerdo a la hora de ingreso del agente.

7. La cola de espera mantiene los agentes que se presentaron en tiempo y forma para realizar el control de medicina laboral. Una vez realizada la auditoría médica del agente enviar su

solicitud de Carta Médica en la "Bandeja Pendientes de Diagnóstico" a través del botón Para que a posterior se realice la carga por sistema del mismo.

| na SICM     |                           |                               |                                                              |                                                    |                |        |            |                                                   |                         |            |
|-------------|---------------------------|-------------------------------|--------------------------------------------------------------|----------------------------------------------------|----------------|--------|------------|---------------------------------------------------|-------------------------|------------|
| licitudes   | s a consul                | torio So                      | licitudes a domicilio                                        | Solicitudes Zona inh                               | óspita Cola de | Espera | Pendientes | de Diagnostico                                    | Cartas Med              | dicas      |
|             |                           |                               |                                                              |                                                    |                |        |            |                                                   |                         |            |
| - 1         |                           |                               |                                                              |                                                    |                |        |            | Buscar por texto »                                |                         |            |
| Lis         | stado de                  | cartas m                      | nedicas enviadas a                                           | diagnostico                                        |                |        |            | Buscar por texto »                                | o de Búsqueda           | bus        |
| Lis<br>Se   | stado de<br>e muestr      | cartas n<br>an las so         | nedicas enviadas a<br>licitudes de las ult                   | a diagnostico<br>imas: 72 horas.                   |                |        |            | Buscar por texto »                                | o de Búsqueda           | bus        |
| / Lis<br>Se | stado de<br>e muestr<br># | cartas n<br>an las so<br>DNII | nedicas enviadas a<br>licitudes de las ult<br>Nombre y Apell | a diagnostico<br>imas: 72 horas.<br>ido A Familiar | Jurisdiccion   |        | Solicitud  | Buscar por texto »<br>Ingrese un Criterio<br>Tipo | o de Búsqueda<br>Estado | bus<br>Ord |

El Botón 📰 saca al agente de la cola de espera y lo regresa a la Bandeja Solicitudes a

Consultorio, el botón in pone al agente en Solicitudes pausadas.

# 3.2. Imprimir Cartas Médicas a Domicilio para la correspondiente jornada

Es tarea del Rol de Usuario Recepcionista EPS realizar las impresiones de las Solicitudes de Cartas Médicas a Domicilio correspondientes al turno.

Pasos para imprimir las Cartas Médicas a Domicilio:

1. Ingrese al sistema a través de la dirección <u>http://cm.salta.gov.ar</u> especificando su DNI sin puntos y su contraseña.

2. En la Página de Inicio Seleccione del Menú "Cartas Médicas EPS" la opción "Cartas Médicas Sigma" y el sistema le lista todas las solicitudes de Cartas Médicas a Consultorio generadas dentro de las 72 hs.

| Solicitudes a do     | micilio Solicitudes                                | s Zona inhóspi                                                                         | a Cola de Espera                                                                                                    |                                                                                                    |                                                                                                    |                                                                                                    |                                                                                                    |
|----------------------|----------------------------------------------------|----------------------------------------------------------------------------------------|----------------------------------------------------------------------------------------------------|----------------------------------------------------------------------------------------------------|----------------------------------------------------------------------------------------------------|----------------------------------------------------------------------------------------------------|----------------------------------------------------------------------------------------------------|
| licitudes a domic    | ilio                                               |                                                                                        |                                                                                                    | Buscar por te                                                                                                    | exto »                                                                                                    |                                                                                                    |                                                                                                    |
|                      |                                                    |                                                                                        |                                                                                                    | Ingrese u                                                                                                    | n Criterio de                                                                                                    | Búsqueda                                                                                                    | busca                                                                                                    |
| II Nom               | bre y Apellido                                     | A Familiar                                                                             | Jurisdiccion                                                                                                    | Solicitud                                                                                                    | Tipo                                                                                                    | Estado                                                                                                    | A imprin                                                                                                    |
| 953 RODRIGUEZ LAUANI | DOS MARIA MERCEDES                                 | NO                                                                                     | Ministerio de Cultura y Turismo                                                                                                   | 22/07/2013 13:11:06                                                                                                    | Normal                                                                                                    | Generada                                                                                                    |                                                                                                    |
|                      | Dicitudes a domic<br>U Rom<br>1953 RODRIGUEZ LAVAN | Dicitudes a domicilio<br>U Nombre y Apellido<br>1953 RODRIGUEZ LAUANDOS MARIA MERCEDES | Solicitudes a domicilio<br>Solicitudes a domicilio<br>U Nombre y Apelido A Familiar<br>1953 RODRIGUEZ LAUANDOS MARIA MERCEDES NO. | Solicitudes a domicilio     Solicitudes zona mnospita     Cola de Espera       Dicitudes a domicilio     Intervention of the second second | Solicitudes a domicilio       Solicitudes 2014 innospita       Cola de Espera         Dicitudes a domicilio       Buscar por la Ingrese u         II       Nombre y Apellido       A Familiar       Jurisdiccion       Solicitud         1953       RODRIGUEZ LAUANDOS MARIA MERCEDES       NO       Ministerio de Cultura y Turismo       22/07/2013 13:11:06 | Dicitudes a domicilio Solicitudes 2014 Innospital Cola de Espera<br>Ingrese un Criterio de<br>U Nombre y Apellido A Familiar Jurisdiccion Solicitud Tipo<br>1953 RODRIGUEZ LAUANDOS MARIA MERCEDES NO Ministerio de Cultura y Turismo 22/07/2013 13:11:06 Normal | Solicitudes a domicilio     Solicitudes 2014 innospita     Cola de Espera       Dicitudes a domicilio     Buscar por texte >       Ingrese un Criterio de Búsqueda       III     Nombre y Apellido       A Familiar     Jurisdiccion       Solicitud     Tipo       Estado       1953     RODRIGUEZ LAUANDOS MARIA MERCEDES       NO     Ministerio de Cultura y Turismo       22/07/2013 13:11:06     Normal |

3. Haga Click sobre la "Bandeja Solicitudes a Domicilio". El sistema le lista todas las solicitudes de Cartas Médicas a Domicilio vigentes. Seleccionar las que desea imprimir o bien

| seleccionar todas a través  | del botón | A imprim  | ir | y luego | haga  | click | sobre | el botón |
|-----------------------------|-----------|-----------|----|---------|-------|-------|-------|----------|
| 🖨 Imprimir Seleccionadas    | . Una vez | impresas, | el | sistema | las c | oloca | en la | "Bandeja |
| Pendientes de Diagnóstico". |           | 1 7       |    |         |       |       |       | 2        |

4. Fin del proceso.

### 5. Operaciones para el Rol de Usuario Médico EPS

Es tarea del Rol de Usuario Médico EPS seleccionar el agente de la cola para realizar su auditoría.

### 5.1. Pasos para realizar auditoría on-line de Carta Médica

1. Ingrese al sistema a través de la dirección <u>http://cm.salta.gov.ar</u> especificando su DNI sin puntos y su contraseña.

2. En la Página de Inicio Seleccione del Menú "Cartas Médicas EPS" la opción "Auditoría Médica EPS" y el sistema le lista todas las solicitudes de Cartas Médicas que están esperando auditoría médica ordenadas por orden de llegada del agente.

| ICIO CARTAS MED                 | ICAS EPS                |                                                                     |                                 |                                                     |             |
|---------------------------------|-------------------------|---------------------------------------------------------------------|---------------------------------|-----------------------------------------------------|-------------|
| Auditoria Me<br>En esta sección | podrá administrar las s | des de Cartas Medicas Siu<br>solicitudes de cartas medicas de los a | <b>ama Medico</b><br>gentes.    |                                                     |             |
| olicitudes en espera            | Cartas Medicas          |                                                                     |                                 |                                                     |             |
| _/ Listado de c                 | artas medicas en        | viadas a diagnostico                                                |                                 | Buscar por texto »<br>Vingrese un Criterio de Búsqu | ueda buscar |
| # 1                             | INC                     | Nombre y Apellido                                                   | Jurisdiccion                    | Тіро                                                | Estado      |
| 17 313389                       | 53 RODRIGUEZ LA         | UANDOS MARIA MERCEDES                                               | Ministerio de Cultura y Turismo | Normal                                              | En espera   |
| 1 Regs. Pág 1 de 1              |                         |                                                                     |                                 |                                                     |             |

3. Seleccione la primera que aparece dentro del listado haciendo clic en el botón  $\leq$ . El sistema le nuestra todos los datos de la solicitud y le permite registrar los datos de la auditoría médica.

| Datos a completar por s         | igma:                |                            |
|---------------------------------|----------------------|----------------------------|
| Licencia a otorgar:             |                      |                            |
| Seleccione                      |                      |                            |
| Articulo Secundario (Si existe) |                      |                            |
| Sintomas y Signos:              |                      |                            |
|                                 |                      |                            |
|                                 |                      |                            |
|                                 |                      |                            |
| RESOLUCIÓN DIAGNÓ               | STICA:               |                            |
| Códige C10:                     |                      |                            |
| Descripción de la pa            | atología(predictivo) |                            |
| Observaciones:                  |                      |                            |
|                                 |                      |                            |
|                                 |                      |                            |
|                                 |                      |                            |
| Desde:                          | Hasta:               | Cantidad de días:          |
| DD/MM/AAAA                      | DD/MM/AAAA           |                            |
| Próximo control a domicilio:    | Debe hacer reposo ?  | Debe quedarse en domicilio |
| DD/MM/AAAA                      | 🔿 Si 🔘 No            | O SI @ No                  |
| Médico de Cabecera:             |                      | Fecha de certificado médic |
| Nombre del Medico(p             | redictivo)           | DD/MM/AAAA                 |
| Médico Auditor Sigma:           |                      |                            |
| Seleccione                      |                      | •                          |
|                                 |                      |                            |
|                                 |                      |                            |
|                                 |                      |                            |

4. Ingrese el o los Artículos que le corresponde a la licencia por enfermedad.

5. Ingrese si corresponde los síntomas y signos. Este no es un campo requerido.

6. Ingrese el Diagnóstico de la Carta Médica especificando el Código CIE 10, para ello ingrese en al campo Código CIE 10 el código (si lo conoce) o bien descripción de la patología y el sistema le lista los códigos asociados. Por sistema es posible especificar hasta tres códigos CIE 10.

7. El campo observaciones permite ingresar alguna observación en particular y en estas instancias de implementación ingrese aquí los puestos de trabajo extensibles de la carta Médica declarados por el agente.

8. En los campos de fecha desde y hasta ingrese la fecha de inicio de la licencia y la fecha de fin de la misma con el formato dd/mm/aaaa.

9. En el campo próximo control a domicilio registre la fecha en la que el médico se presentará nuevamente en el domicilio especificado para control.

10. Especifique si debe o no hacer reposo y si debe quedarse en domicilio.

11. En el campo Médico de cabecera ingrese el apellido del médico. El sistema le lista las coincidencias, seleccione el médico que corresponda.

12. Ingrese la fecha del certificado según el formato dd/mm/aaaa.

- 13. En el campo Médico Sigma seleccione el Médico Auditor de la EPS que realiza la auditoría.
- 14. Guarde los cambios e imprima la carta médica.

## 6. Operaciones para el Rol de Usuario EPS

Es tarea del Rol de Usuario EPS registrar en el sistema la auditoría de las Cartas Médicas realizadas por los médicos de SIgma.

### 6.1. Pasos para registrar auditoría de Carta Médica

1. Ingrese al sistema a través de la dirección <u>http://cm.salta.gov.ar</u> especificando su DNI sin puntos y su contraseña.

2. En la Página de Inicio Seleccione del Menú "Cartas Médicas EPS" la opción "Carga de Diagnósticos" y el sistema le lista todas las solicitudes de Cartas Médicas que están esperando se registre su auditoría.

| cio      | CARTAS           | MEDICAS EI    | PS                             | _                                       | _                                 |                     | _                  |                           |
|----------|------------------|---------------|--------------------------------|-----------------------------------------|-----------------------------------|---------------------|--------------------|---------------------------|
|          | Carga<br>esta se | de Diagnóstic | administrar las solicitudes de | <b>artas Medica</b><br>cartas medicas d | <b>as Sigma</b><br>e los agentes. |                     |                    |                           |
| ina SIGN | ИА: <u>СЕМ</u>   | ITRAL         |                                |                                         |                                   |                     |                    |                           |
| naientes | s de Dia         | gnostico      | Cartas Medicas                 |                                         |                                   |                     |                    |                           |
| / Li:    | stado            | de cartas     | s medicas atendidas, a         | la espera de o                          | diagnostico                       |                     | Buscar por texto a | iterio de Búsqueda buscar |
|          |                  |               |                                |                                         |                                   |                     | Ingreae un or      | lieno de Dusqueda         |
|          | *#               | DNI           | Nombre y Apellido              | A Familiar                              | Jurisdiccion                      | Solicitud           | Тіро               | Estado                    |
|          | 13 3             | 3090059       | Linares Rocio Marina           | SI                                      | ENTIDADES                         | 22/07/2013 11:15:55 | Normal             | Espera Diagnositco        |
| 1 Rens   | Pág 1 de         | 1             |                                |                                         |                                   |                     |                    |                           |

3. En el Campo "Buscar por texto" ingrese el DNI del Agente ó su Apellido. Una vez encontrado, seleccione al mismo haciendo clic en el botón . El sistema le nuestra todos los datos de la solicitud y le permite registrar los datos de la auditoría médica.

| Datos a completar por s         | igma:                |                            |
|---------------------------------|----------------------|----------------------------|
| Licencia a otorgar:             |                      |                            |
| Seleccione                      |                      | -                          |
| Articulo Secundario (Si existe) |                      |                            |
| Sintomas y Signos:              |                      |                            |
|                                 |                      |                            |
|                                 |                      |                            |
| RESOLUCIÓN DIAGNÓ               | STICA:               |                            |
| Código C10                      |                      |                            |
| Descripción de la pa            | atología(predictivo) |                            |
| Observaciones:                  |                      |                            |
|                                 |                      |                            |
|                                 |                      |                            |
|                                 |                      |                            |
| Desde:                          | Hasta:               | Cantidad de días:          |
| DD/MM/AAAA                      | DD/MM/AAAA           |                            |
| Próximo control a domicilio:    | Debe hacer reposo ?  | Debe quedarse en domicili  |
| DD/MM/AAAA                      | Si 💿 No              | © SI                       |
| Médico de Cabecera:             |                      | Fecha de certificado médic |
| Nombre del Medico(p             | redictivo)           | DD/MM/AAAA                 |
| Médico Auditor Sigma:           |                      |                            |
| Seleccione                      |                      | •                          |
|                                 |                      |                            |
|                                 |                      |                            |
|                                 |                      |                            |

4. Ingrese el o los Artículos que le corresponde a la licencia por enfermedad.

5. Ingrese si corresponde los síntomas y signos. Este no es un campo requerido.

6. Ingrese el Diagnóstico de la Carta Médica especificando el Código CIE 10, para ello ingrese en al campo Código CIE 10 el código (si lo conoce) o bien descripción de la patología y el sistema le lista los códigos asociados. Por sistema es posible especificar hasta tres códigos CIE 10.

7. El campo observaciones permite ingresar alguna observación en particular y en estas instancias de implementación ingrese aquí los puestos de trabajo extensibles de la carta Médica declarados por el agente.

8. En los campos de fecha desde y hasta ingrese la fecha de inicio de la licencia y la fecha de fin de la misma con el formato dd/mm/aaaa.

9. En el campo próximo control a domicilio registre la fecha en la que el médico se presentará nuevamente en el domicilio especificado para control.

10. Especifique si debe o no hacer reposo y si debe quedarse en domicilio.

11. En el campo Médico de cabecera ingrese el apellido del médico. El sistema le lista las coincidencias, seleccione el médico que corresponda.

12. Ingrese la fecha del certificado según el formato dd/mm/aaaa.

13. En el campo Médico Sigma seleccione el Médico Auditor de la EPS que realiza la auditoría.

- 14. Guarde los cambios.
- 15. Fin del proceso.